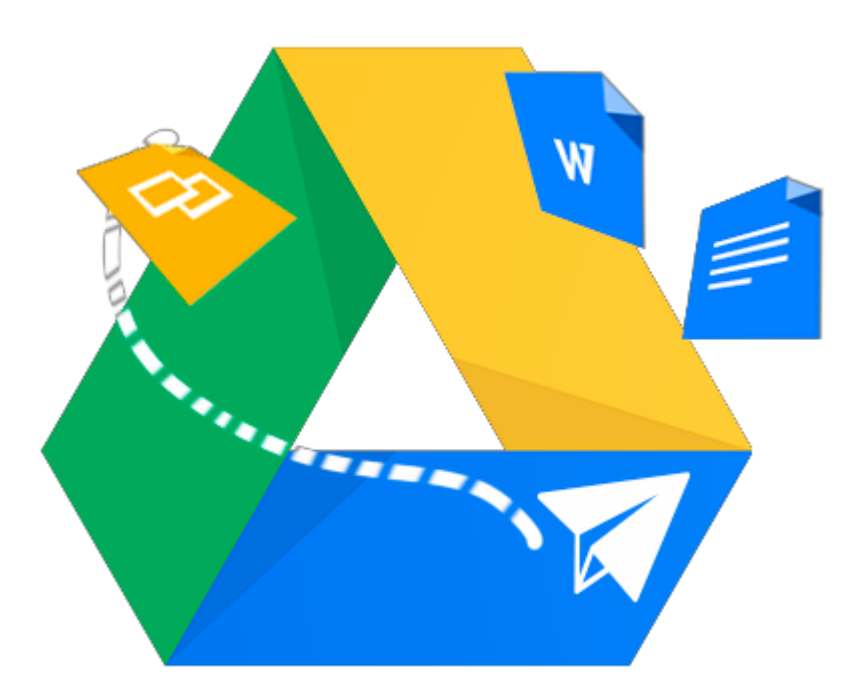

# Guía para uso de la Aplicación Google Drive

Almacenamiento en la Nube la para Colaboración y Productividad

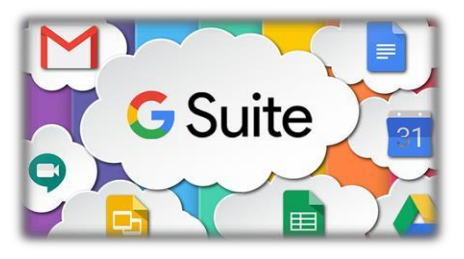

Google Drive es una aplicación para acceso al servicio de almacenamiento de archivos en la nube y sincronización de éstos con otros dispositivos (computadora, laptop, smartphone, Tablet, etc.). Así los recursos están disponibles no solo en el computador donde fueron creados o guardados, sino también en la nube de Google a disposición desde cualquier parte de Internet.

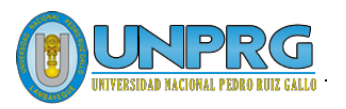

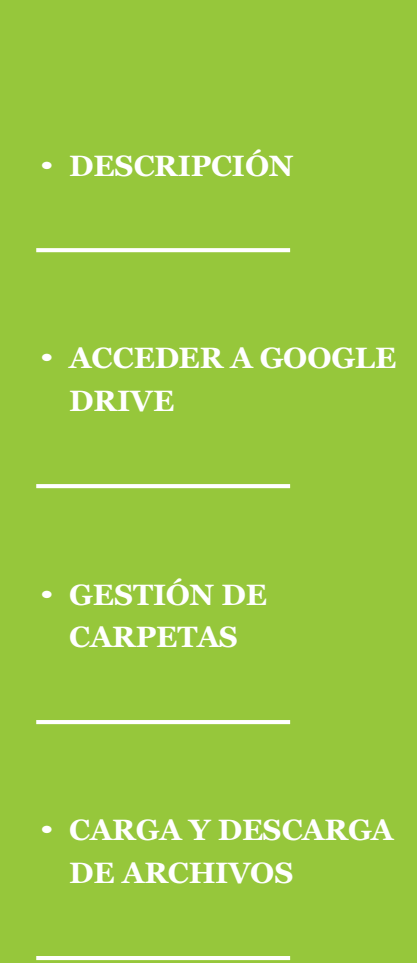

#### • **RECOMENDACIONES**

#### UNIVERSIDAD NACIONAL PEDRO RUIZ GALLO

Juan XXIII 391 Lambayeque 14013

http://www.unprg.edu.pe

soporteaula@unprg.edu.pe soportecorreo@unprg.edu.pe

# **Contenido**

| Acceder a Google Drive 3                     |
|----------------------------------------------|
| Crear una Carpeta 3                          |
| Navegar entre las Carpetas 5                 |
| • Acceder o Abrir 5                          |
| • Subir Nivel 5                              |
| • Panel de Navegación 5                      |
| • Cambiar vista de los Archivos 6            |
| Eliminar una Carpeta o Archivo 6             |
| Compartir una Carpeta 7                      |
| Subir Archivos a una Carpeta en Google Drive |
| Descargar un Archivo 10                      |
| Recomendaciones 11                           |

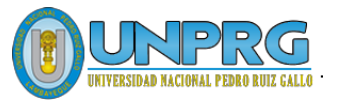

# Acceder a Google Drive

Para acceder a Google Drive primero debe de haber iniciado su cuenta institucional desde

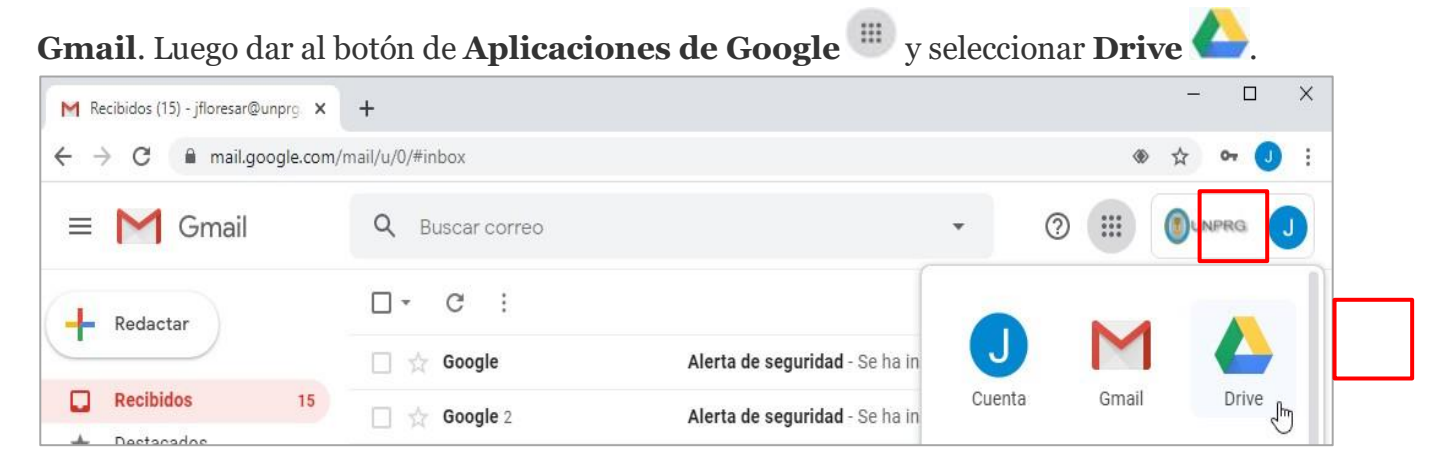

Para empezar a trabajar con Google Drive debe crear una **carpeta** llamada **UNPRG** y dentro de ella podrá crear las carpetas necesarias para organizar sus archivos.

## Crear una Carpeta

| → C                                                                | :om/drive/my-drive | 1                                                           |               |                                                 |                    | ☆    | J |
|--------------------------------------------------------------------|--------------------|-------------------------------------------------------------|---------------|-------------------------------------------------|--------------------|------|---|
| Drive                                                              | Q Buse             | car en Drive                                                | •             | ()<br>()                                        |                    |      | J |
| Nuevo                                                              | Mi unidad          | L.*                                                         |               |                                                 |                    | ■ () | 1 |
| Carpeta  Subir archivo  Subir carpeta                              |                    | Un lugar para to                                            | dos tu:       | s archivos                                      |                    |      | ( |
| <ul><li>Documentos de Goog</li><li>Hojas de cálculo de G</li></ul> | le ><br>oogle >    | iocumentos, Hojas de cálculo,<br>ones de Google y mucho más |               | Archivos de Micro<br>muchos otros tipo<br>W X P | soft Office y<br>s | (i)  | Ż |
| Presentaciones de Go<br>Más                                        | ogle >             | Puedes arrastrar archivos o o                               | arpetas direc | tamente a Drive                                 |                    |      |   |

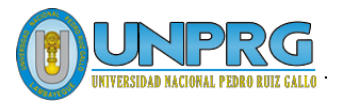

Se debe colocar un nombre a la **Nueva carpeta**. Ejemplo: **UNPRG**. Luego dar al botón **CREAR** 

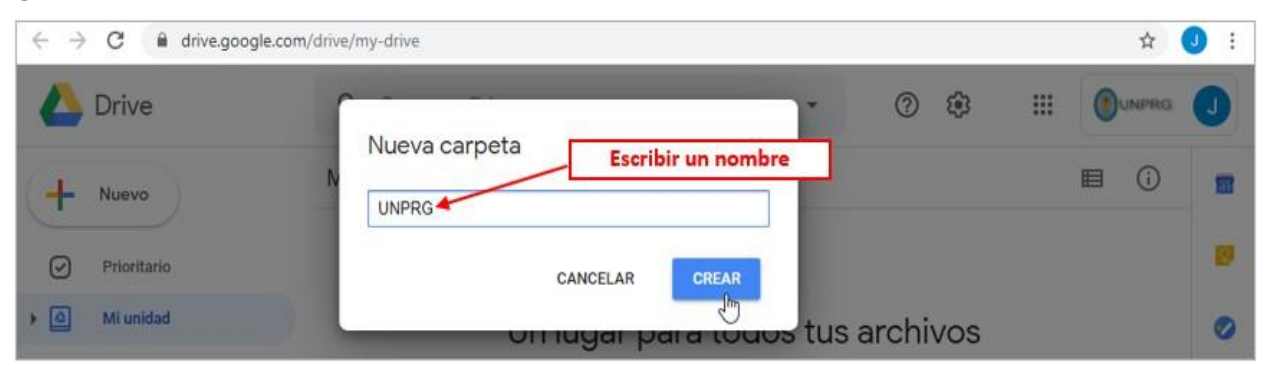

Google Drive se comporta como el explorador de Windows y se puede navegar entre las diferentes carpetas que se deban que crear.

Para acceder dentro de una carpeta > **Dar doble clic** 

| $\leftrightarrow$ $\rightarrow$ C $\square$ driv | e.google.com/drive/my-drive | ← → C 🖬 drive.goog | le.com/drive/folders/1kuWx1hTXIf8y93NUEE5cMOBI |
|--------------------------------------------------|-----------------------------|--------------------|------------------------------------------------|
| 🝐 Drive                                          | Ruta actual: Mi unidad      | 🛆 Drive            | Ruta actual: Mi unidad > UNPRG                 |
| - Nuevo                                          | Mi unidad 👻                 | Nuevo              | Mi unidad > UNPRG -                            |
| Prioritario                                      | Carpetas                    | Prioritario        | Dentro de la carpeta<br>UNPRG                  |
| Mi unidad                                        | UNPRG                       | Mi unidad          |                                                |
| Compartido cor                                   |                             | Compartido conmigo |                                                |
| C Reciente                                       |                             | C Reciente         |                                                |

También, se puede **crear** una **carpeta** dando **botón derecho del mouse** dentro del espacio vacío de la unidad o carpeta en la que nos encontremos.

|            | Drive              | Q Bus     | car en Drive            | • | 0 🅸 🛙 |      | J |
|------------|--------------------|-----------|-------------------------|---|-------|------|---|
| +          | Nuevo              | Mi unidad | > UNPRG -               |   |       | ≡ () | E |
| $\bigcirc$ | Prioritario        | ſ         | botón derecho del mouse |   |       |      |   |
|            | Mi unidad          | _         | 💽 Nueva carpeta         |   | h     |      | e |
| 00         | Compartido conmigo |           | Subir archivos          |   |       |      |   |
| 0          | Reciente           |           | Subir carpeta           |   |       |      | 4 |

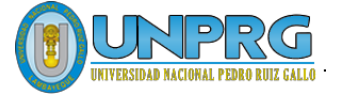

## Navegar entre las Carpetas

#### Acceder o Abrir

Para acceder al contenido de una carpeta o abrir un archivo, dar doble clic

| 🛆 Drive     | Q Buscar en Driv         | /e 🜔 Drive          | Q. Buscar en Drive  |
|-------------|--------------------------|---------------------|---------------------|
| + Nuevo     | Mi unidad 👻              | + Nuevo             | Mi unidad > UNPRG ~ |
| Priorit:    | Carpetas                 | Prioritario         | Carpetas            |
| • 🙆 Mi unio | lad UNPRG                | Mi unidad           | 2020                |
| S Compa     | rtido conmigo Doble Clic | 은 Compartido conmig | P Doble Clic        |

#### • Subir Nivel

Para volver a una ruta anterior por ejemplo a la carpeta **UNPRG** o a **Mi unidad** se puede utilizar la **Ruta** que nos da **Google Drive**.

| 🝐 Drive       | Q Buscar                     | en Drive              | Ruta actual | 0 8 | <u>ن</u> ا ئۇ |             | J |
|---------------|------------------------------|-----------------------|-------------|-----|---------------|-------------|---|
| + Nuevo       | Mi unidad                    | > UNPRG > 2020        | ·           |     |               | <b>≣</b> () |   |
| Prioritario   | Clic para                    | Clic para volver      |             |     |               |             | 0 |
| ▶ 🙆 Mi unidad | volver a<br><b>Mi Unidad</b> | a la carpeta<br>UNPRG |             |     |               |             | 0 |

Teclas rápidas para subir un nivel: G + P

#### • Panel de Navegación

También se puede utilizar el Panel de Navegación, que solo muestra las carpetas y permite desplegar o contraer el contenido de una carpeta, dando clic en la flechita. (• Expandido / • Contraído).

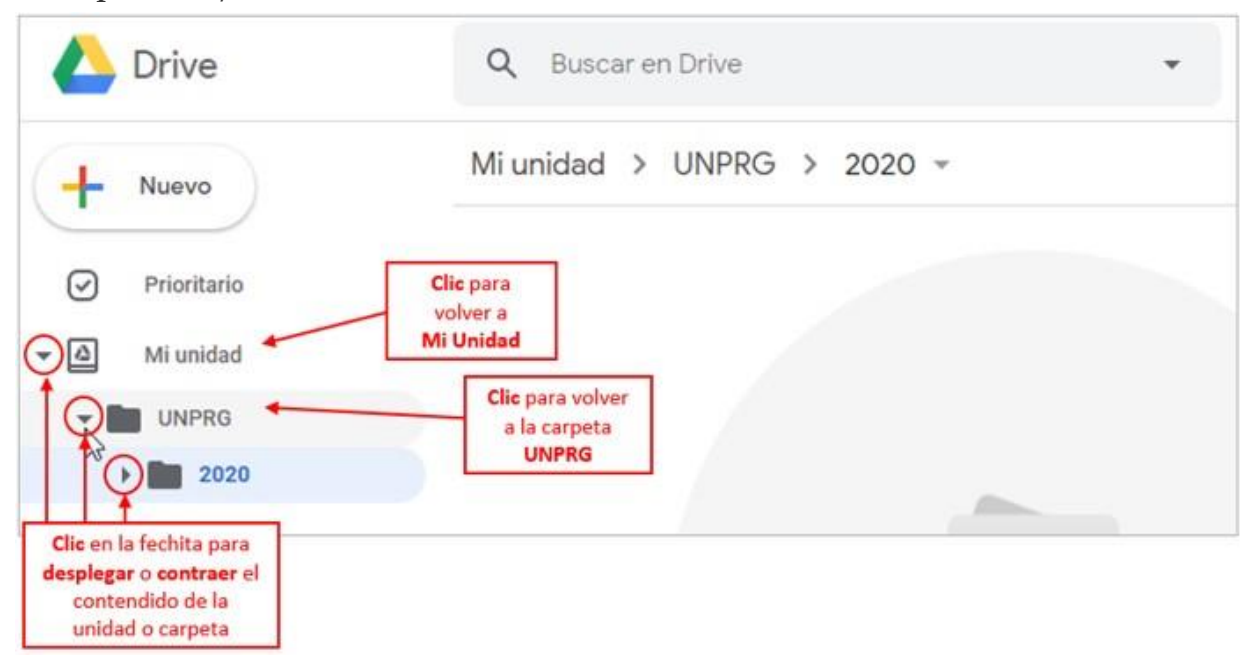

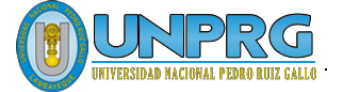

#### • Cambiar vista de los Archivos

Permite cambiar la vista entre 🖽 lista y 🎛 cuadricula. Por defecto nos brinda la vista cuadriculada. Por razones prácticas es recomendable cambiar la vista a Lista.

|     | Drive                       | Q Buscar en Drive   | •              | ⑦                                        | J |
|-----|-----------------------------|---------------------|----------------|------------------------------------------|---|
| +   | Nuevo                       | Mi unidad > UNPRG > | 2020 -         | <b>T</b> ()                              |   |
| 0   | Prioritario                 | Nombre 🛧            | Propietario    | Vista ce cuacricula<br>Última modificaci | 0 |
| - A | Mi unidad                   | Informes            | уо             | 5:48 <b>yo</b>                           | 0 |
| -   | UNPRG                       | Oficios             | уо             | 5:49 yo                                  |   |
| 1   | 2020                        | Solicitudes         | уо             | 5:55 yo                                  | + |
|     | <ul> <li>Oficios</li> </ul> |                     | Vista en Lista |                                          |   |
|     | > 🖿 Solicitudes             |                     |                |                                          |   |

• Eliminar una Carpeta o Archivo

Seleccionar la carpeta o archivos que se desean eliminar. Luego **botón derecho del Mouse** > **III Quitar** 

|     | Drive              | Q      | Buse       | oron                                            | Drivo                         |   | Ŧ |   | ?    | ÷       |        | 0      | UNPRG  |
|-----|--------------------|--------|------------|-------------------------------------------------|-------------------------------|---|---|---|------|---------|--------|--------|--------|
|     |                    |        |            | $\stackrel{\uparrow}{\downarrow} {\rightarrow}$ | Abrir con                     | > |   |   |      | 1       |        |        | ~      |
| (+  | Nuevo              | Mi ur  | nida       | 00                                              | Compartir                     |   | ) | å |      | 1:      |        |        | (i)    |
| 0   | Deineitenin        | Nombre | $\uparrow$ | Ð                                               | Obtener enlace para compartir |   |   | 1 | dan. | 1       | c      |        |        |
|     | Prioritario        |        | Bas        | <b>A</b> +                                      | Añadir acceso directo a Drive | 0 | Г |   | Tar  | nbién   | se pu  | ede ut | ilizar |
| ▶ @ | Mi unidad          | _      |            | \$                                              | Mover a                       |   | ł |   |      | el boto | on par | a Quit | ar     |
| 20  | Compartido conmigo |        | Infc       | ☆                                               | Añadir a Destacados           |   | L | 9 | 6:40 | уо      |        |        |        |
| 0   | Reciente           |        | Ofic       | l_                                              | Cambiar nombre                |   |   |   | 5:49 | уо      |        |        |        |
| ☆   | Destacados         |        |            | $\odot$                                         | Cambiar color                 | > |   |   |      |         |        |        |        |
| ា   | Papelera           |        | Pru        | Q                                               | Buscar en Prueba              |   |   |   | 5:57 | уо      |        |        |        |
|     |                    |        | Soli       | í                                               | Ver detalles                  |   |   |   | 5:55 | yo      |        |        |        |
|     | Almacenamiento     |        |            | ₹                                               | Descargar                     |   |   |   |      |         |        |        |        |
|     | 12,5 MB utilizado  |        |            | Ū                                               | Quitar                        |   |   |   |      |         |        |        |        |

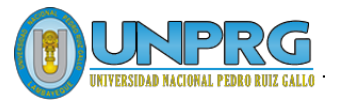

## Compartir una Carpeta

Google Drive brinda la posibilidad de Compartir una carpeta con seguridad y realizar un trabajo colaborativo.

Antes de empezar debes saber que al compartir una carpeta puedes determinar si el otro usuario podrá solo ver y descargar la información (Lector) o si lo deseas podrá modificar, editar y eliminar los archivos (Editor).

Para compartir una carpeta:

1. Dar botón derecho del mouse sobre la carpeta > 🐣 Compartir

| ڬ Drive              | Q Buscar en Dr      | ve                            | *    |                                        |  |
|----------------------|---------------------|-------------------------------|------|----------------------------------------|--|
| Nuevo                | Mi unidad > UN      | PRG > 2020 - G                | e 2* | í i ≣ i                                |  |
| ▶ <b>■</b> 2020      | Nombre 🛧            | - ↔ Abrir con                 | >    | Última modificaci                      |  |
| Base                 | Base                | 2+ Compartir                  | 1    | 5:57 уо                                |  |
| Informes     Oficios | Informes            | C⊃ Obtener enlace pair compar | tir  | 5:48 yo                                |  |
| 🕨 🛅 Prueba           | Botón derecho       | Añadir acceso directo a Drive | • ⑦  | 5:49 yo                                |  |
| Solicitudes          | del mouse<br>Prueba | Añadir a Destacados           |      | 5:57 yo                                |  |
| Compartido conmigo   | Solicitudes         | Cambiar nombre                |      | 5:55 yo                                |  |
| Contraction Reciente |                     | Cambiar color                 | >    | ······································ |  |
| ☆ Destacados         |                     | Q Buscar en Informes          |      |                                        |  |
| II Papelera          |                     | (i) Ver detalles              |      |                                        |  |
| Alexandrationte      |                     | 🛃 Descargar                   |      |                                        |  |
| 12,5 MB utilizado    |                     | 🔟 Quitar                      |      |                                        |  |

**2.** Aparecerá la opción de Compartir con personas y grupos, en el campo de Añadir personas y grupos se debe colocar el correo del usuario con el que se desea compartir la carpeta.

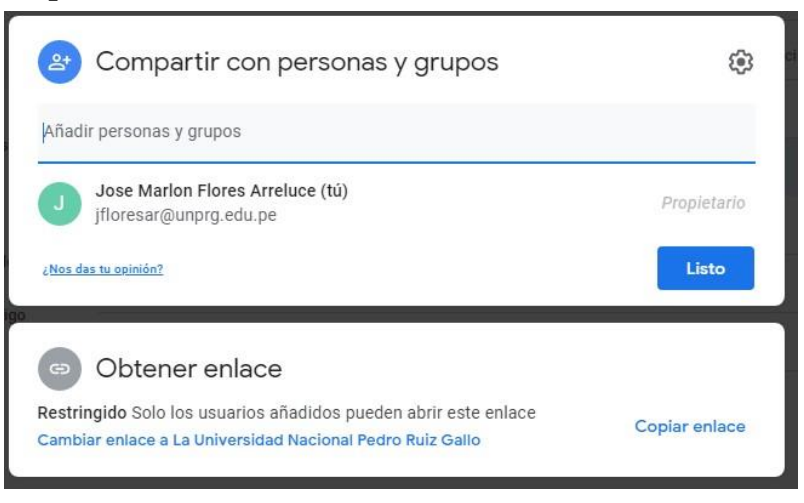

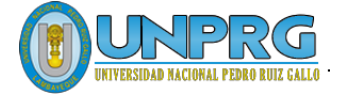

**3.** Después de añadir el correo o correos para compartir se debe definir el tipo de permisos que tendrá el usuario o usuarios. Si se desea se puede escribir un mensaje de invitación a los usuarios.

| Usuario Administrativo 1 Test UNPRO                                                      | G X                |                   | Editor 👻 |                                                              |
|------------------------------------------------------------------------------------------|--------------------|-------------------|----------|--------------------------------------------------------------|
| <ul> <li>Usuario Administrativo 2 Test2 UNP</li> <li>Notificar a las personas</li> </ul> | Lector -<br>Editor | añade v edita arc | thivos   | Lector: podrá solo ver y<br>descargar la informaciór         |
| Mensaje                                                                                  | organiza           | , and c y car on  |          | Editor: podrá modificar<br>editar y eliminar los<br>archivos |
| Informes                                                                                 |                    |                   |          |                                                              |
| Nos das tu opinión?                                                                      |                    | Cancelar          | Enviar   |                                                              |

4. Si se desea realizar algún cambio en los permisos otorgados. Se debe volver a dar botón derecho del mouse sobre la carpeta compartida > <sup>2+</sup> Compartir. Aparecerá la ventana de Compartir con personas y grupos con las siguientes opciones:

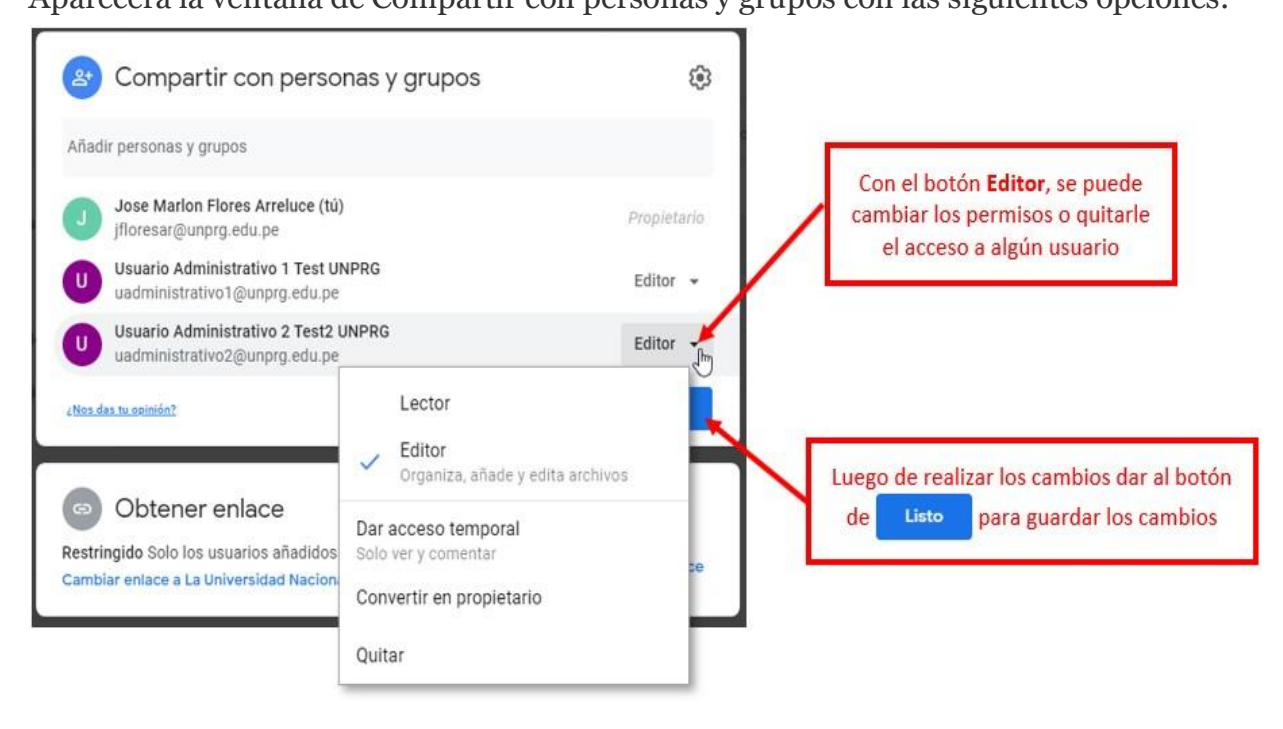

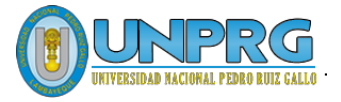

## Subir Archivos a una Carpeta en Google Drive

Para subir un archivo se debe tener abiertas la **ventana** del **Explorador de Windows** con el archivo que se desea subir y la **ventana** del **Google Drive**.

Con las ventanas en paralelo arrastrar el archivo o archivos a la ventana de **Google Drive** con la ruta donde se desea guardar el archivo.

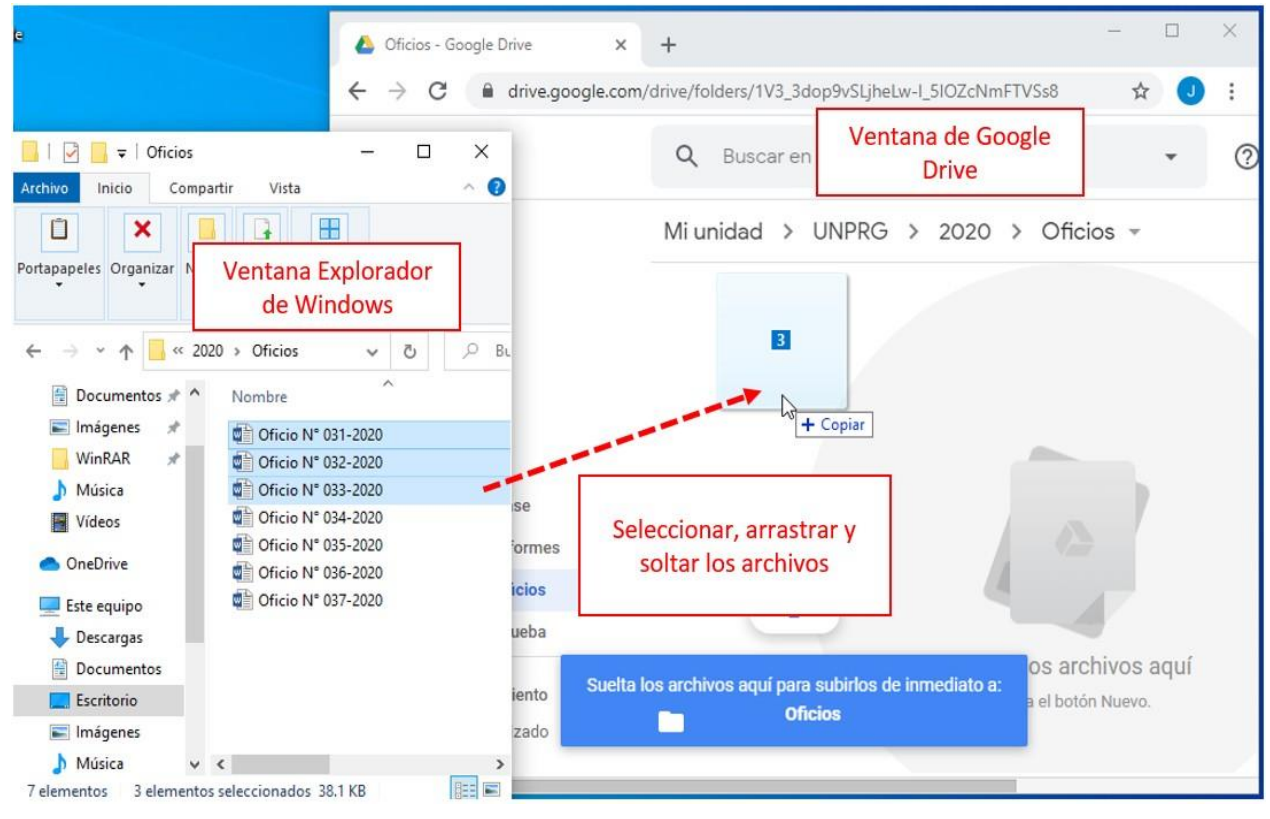

Luego de soltar los archivos, empezará el proceso de subida. Al terminar este proceso aparecerán los archivos y en la **Ventana de subidos** se verán los elementos con un check de color verde que indica la conformidad de la subida.

|     | Drive                                  | Q Buscar en Drive         | Ţ           | ? 🔅 🏭                                               |           |
|-----|----------------------------------------|---------------------------|-------------|-----------------------------------------------------|-----------|
| +   | Nuevo                                  | Mi unidad > UNPRG > 2020  | > Oficios - |                                                     | ⊞ ()      |
| 0   | Prioritario                            | Nombre 1                  | Propietario | Última modificaci                                   |           |
| • @ | Mi unidad                              | M Oficio N° 031-2020.docx | уо          | 10:52 yo                                            |           |
| õ   | Compartido conmigo                     | W Oficio N* 032-2020.docx | уо          | 10:52 yo                                            |           |
| 0   | Reciente                               | ₩ Oficio N° 033-2020.docx | уо          | 10:52 yo                                            |           |
| ☆   | Destacados                             |                           | Se han      | subido 3 elementos                                  | ~ >       |
| Ū   | Papelera                               | Los archivos aparecerán.  | W Of        | cio N° 031-2020.docx                                | <b>S</b>  |
|     | Almacenamiento<br>12,5 MB utilizado    |                           | W Of        | cio N° 032-2020.docx                                | ø         |
|     | and the provide substance (1923-2019). |                           | W Ofi       | cio N° 033-2020.docx<br><b>entana de archivos</b> s | subidos 🔗 |

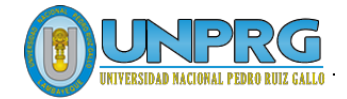

## Descargar un Archivo

Primero seleccionar el archivo, luego **botón derecho del mouse** >  $\stackrel{\checkmark}{\rightharpoonup}$  **Descargar** 

|     | Drive              | Q Buscar en D     | 0                                             | Vista previa                               |   | ٤ (٢)    | ê3 :::      | ۲ | UNPRG |
|-----|--------------------|-------------------|-----------------------------------------------|--------------------------------------------|---|----------|-------------|---|-------|
| +   | Nuevo              | Mi unidad > U     | $\stackrel{\uparrow}{\downarrow} \Rightarrow$ | Abrir con                                  | > | Ū        | *           | ⊞ | (j)   |
| 0   | Prioritario        | Nombre 个          | j De                                          | Compartir<br>Obtener enlace para compartir |   | Última r | nodificaci. | 2 |       |
| • @ | Mi unidad          | W Oficio N° 031-: | +                                             | Añadir a espacio de trabajo                | > | 10:52 ye | D           |   |       |
| ð   | Compartido conmigo | W Oficio N° 032-: | <b>▲</b> +                                    | Añadir acceso directo a Drive<br>Mover a   | 0 | 10:52 yo | þ           |   |       |
| 0   | Reciente           | Oficio N° 033-:   |                                               | Añadir a Destacados                        |   | 10:52 yo | þ           |   |       |
| ☆   | Destacados         | Botón derecho     | l_                                            | Cambiar nombre                             |   |          |             |   |       |
| Ū   | Papelera           | del mouse         | (j)                                           | Ver detalles                               |   |          |             |   |       |
|     | Almacenamiento     |                   | Ð                                             | Gestionar versiones                        |   |          |             |   |       |
|     | 12,5 MB utilizado  |                   |                                               | Hacer una copia                            |   |          |             |   |       |
|     |                    |                   | (!)                                           | Notificar uso inadecuado                   |   |          |             |   |       |
|     |                    |                   | ⊻                                             | Descargar                                  |   |          |             |   |       |

También se pueden descargar varios archivos, pero primero Google Drive comprime los archivos en uno solo archivo ZIP y luego se procede a la descarga.

|          | Drive              | <b>Q</b> Buscar en D | Vista previa                                    | ⑦                 |
|----------|--------------------|----------------------|-------------------------------------------------|-------------------|
| +        | Nuevo              | Mi unidad > U        | Abrir con >                                     | ū : 🖽 i           |
| 0        | Prioritario        | Nombre 个             | + Compartir                                     | Última modificaci |
| )<br>▶ @ | Mi unidad          | W Oficio N° 031-:    | <ul> <li>Añadir a espacio de trabajo</li> </ul> | 10:52 уо          |
| ð        | Compartido conmigo | W Oficio N° 032-:    | Añadir acceso directo a Drive ⑦                 | 10:52 yo          |
| 0        | Reciente           | ₩ Oficio N° 033-:    | Añadir a Destacados                             | 10:52 уо          |
| ☆        | Destacados         | Botón derecho        | 2 Cambiar nombre                                |                   |
| Ū        | Papelera           | del mouse            | Ver detalles                                    |                   |
|          | Almacenamiento     |                      | Gestionar versiones                             |                   |
|          | 12,5 MB utilizado  |                      | Hacer una copia                                 |                   |
|          |                    |                      | ) Notificar uso inadecuado                      |                   |
|          |                    |                      | Descargar                                       |                   |

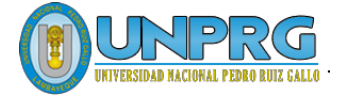

## **Recomendaciones:**

- No se recomienda compartir una carpeta con usuarios en modo Editor (Modificar y editar la información). Usar esta opción solo si es realmente necesario para el trabajo colaborativo y con usuario de entera confianza.
- Utilicen los atajos de teclado para crear una carpeta rápidamente 🗠 + **F**.
- Es recomendable usar colores en las carpetas para organizar de forma visual los diferentes archivos.

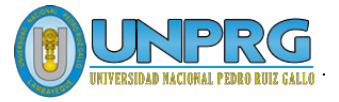